# How to view your budget in Workday:

Log in to Workday

Go to the Search bubble at the top of the Workday screen:

Q Search

Type in "My Award Budget" and several options will appear.

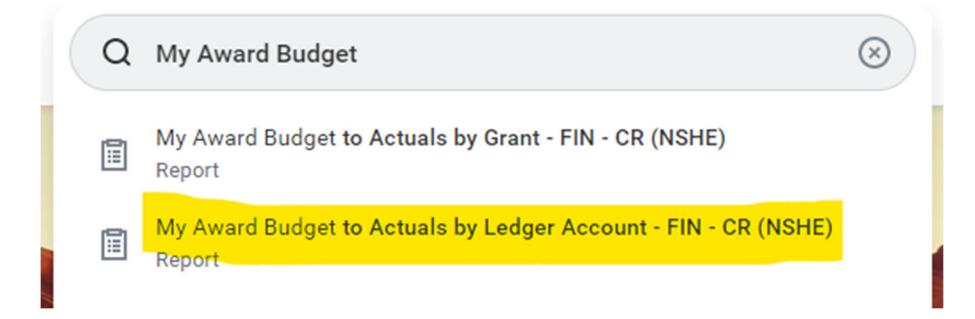

Click on "My Award Budget to Actuals by Ledger Account – FIN – CR (NSHE)"

## A window will pop up that looks like this:

# 'View As' worker (or current worker if blank) must have the Award Contract Analyst (Award), Grant Accountant, Grant Manager, or Worktag Instructions Owner roles in order to run this report $\equiv$ × College of Southern Nevada … Company \* × FY 2024 - 02 August $\equiv$ Period \* $\equiv$ Ledger Account/Summary $\equiv$ Award $\equiv$ Award Groups $\equiv$ Worktags View As Worker(s) $\equiv$ Filter Name Manage Filters Save 0 Saved Filters Cancel

## My Award Budget to Actuals by Ledger Account - FIN - CR (DRI) ....

CSN and the most recent period should be filled in already, but if they are not, choose CSN and the most recent month.

Enter the grant number in the Worktags field, then click OK

My Award Budget to Actuals by Ledger Account - FIN - CR (DRI)

Instructions View As' worker (or current worker if blank) must have the Award Contract Analyst (Award), Grant Accountant, Grant Manager, or Worktag Owner roles in order to run this report

| Company                | * College of Southern Nevada                | ∷≡ |
|------------------------|---------------------------------------------|----|
| Period                 | * X FY 2024 - 02 August                     | ∷≣ |
| Ledger Account/Summary |                                             | ∷≡ |
| Award                  |                                             | ∷≡ |
| Award Groups           |                                             | ∷≡ |
| Worktags               | X Grant: GR17559 CSN<br>Nevada INBRE - FY24 | ≔  |
| View As Worker(s)      |                                             | ∷≡ |

| Filter Name                       |      |
|-----------------------------------|------|
| Manage Filters<br>0 Saved Filters | Save |

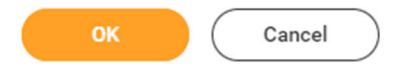

#### You can also view the entire award by putting the award number in the Award field:

My Award Budget to Actuals by Ledger Account - FIN - CR (DRI) ....

Instructions View As' worker (or current worker if blank) must have the Award Contract Analyst (Award), Grant Accountant, Grant Manager, or Worktag Owner roles in order to run this report

| Company                | × College of Southern Nevada                                            | ∷≡ |
|------------------------|-------------------------------------------------------------------------|----|
| Period                 | × FY 2024 - 02 August                                                   | ∷≡ |
| Ledger Account/Summary |                                                                         | ∷≡ |
| Award                  | X AWD-08-00000209: CSN<br>Nevada INBRE - FY24<br>04/01/2023 (version 0) | ∷≡ |
| Award Groups           |                                                                         | ∷≡ |
| Worktags               |                                                                         | ∷≡ |
| View As Worker(s)      |                                                                         | ∷≡ |
| Filter Name            |                                                                         |    |

## Workday will take you to the budget screen that looks like this:

Company College of Southern Nevada

Worktags Grant: GR17559 CSN - Nevada INBRE - FY24

Period FY 2024 - 02 August

| 10 items 🔟 🖽 🗖                        |                 |                      |                |                           |             |             |             |                                           |                     |                      |
|---------------------------------------|-----------------|----------------------|----------------|---------------------------|-------------|-------------|-------------|-------------------------------------------|---------------------|----------------------|
| Ledger Account Summary                | Original Budget | Budget<br>Amendments | Current Budget | Current Period<br>Actuals | LTD Actuals | Obligations | Commitments | Actuals +<br>Obligations +<br>Commitments | Remaining<br>Budget | Percent<br>Remaining |
| Direct Expenses                       |                 |                      |                |                           |             |             |             |                                           |                     |                      |
| Personnel Expenses                    | \$97,785.00     | 0.00                 | \$97,785.00    | \$28,100.92               | \$57,513.02 | \$0.00      | 0.00        | \$57,513.02                               | \$40,271.98         | 41.18%               |
| Professional Salary                   | \$86,337.00     | 0.00                 | \$86,337.00    | \$27,850.26               | \$57,000.00 | \$0.00      | 0.00        | \$57,000.00                               | \$29,337.00         | 33.98%               |
| Fringe Benefit Expense                | \$11,448.00     | 0.00                 | \$11,448.00    | \$250.66                  | \$513.02    | \$0.00      | 0.00        | \$513.02                                  | \$10,934.98         | 95.52%               |
| Other Direct Expenses                 | \$11,000.00     | 0.00                 | \$11,000.00    | 0.00                      | 0.00        | 0.00        | 0.00        | 0.00                                      | \$11,000.00         | 100.00%              |
| Materials and Supplies                | \$10,000.00     | 0.00                 | \$10,000.00    | 0.00                      | 0.00        | 0.00        | 0.00        | 0.00                                      | \$10,000.00         | 100.00%              |
| Services                              | \$1,000.00      | 0.00                 | \$1,000.00     | 0.00                      | 0.00        | 0.00        | 0.00        | 0.00                                      | \$1,000.00          | 100.00%              |
| Total Direct Expenses                 | \$108,785.00    | 0.00                 | \$108,785.00   | \$28,100.92               | \$57,513.02 | \$0.00      | 0.00        | \$57,513.02                               | \$51,271.98         | 47.13%               |
| Facilities and Administration Expense | \$41,882.00     | 0.00                 | \$41,882.00    | \$10,818.86               | \$22,142.52 | 0.00        | 0.00        | \$22,142.52                               | \$19,739.48         | 47.13%               |
| Total Direct & Indirect               | \$150,667.00    | 0.00                 | \$150,667.00   | \$38,919.78               | \$79,655.54 | \$0.00      | 0.00        | \$79,655.54                               | \$71,011.46         | 47.13%               |

In this screen, you can click on any blue number and a smaller window will pop up showing more details.

|                 |                                                                          |                            |                                                                                                    |                           |                    |             | 0 0 0<br>0 0 0             |                                     |          |        |                                                                           |                                                                |                                           | ×   |
|-----------------|--------------------------------------------------------------------------|----------------------------|----------------------------------------------------------------------------------------------------|---------------------------|--------------------|-------------|----------------------------|-------------------------------------|----------|--------|---------------------------------------------------------------------------|----------------------------------------------------------------|-------------------------------------------|-----|
| Criteria View b | Criteria View by: Select a Field ▼ and then by: Select a Field ▼ Refresh |                            |                                                                                                    |                           |                    |             |                            |                                     |          |        |                                                                           |                                                                |                                           |     |
| 2 items         |                                                                          |                            |                                                                                                    |                           |                    |             |                            |                                     |          |        | · 00a                                                                     |                                                                |                                           |     |
| Journal         | Journal Source                                                           | Operational<br>Transaction | Line Memo                                                                                               | Supplier<br>as<br>Worktag | Accounting<br>Date | Budget Date | Ledger Account             | Budget Ledger<br>Account<br>Summary | Debit    | Credit | Cost Center                                                               | Unit                                                           | Fund                                      | Fur |
|                 | Procurement Card<br>Transaction<br>Verification                          | Q                          | REQ-08-<br>00007929,<br>Microsoft<br>Azure<br>Fundamental<br>Training for<br>Ahern, Rodis<br>and Uecker |                           | 02/25/2022         | 02/25/2022  | 6004:Purchased<br>Services | Parent Account<br>Set: Services     | 49.95    | 0.00   | CC1798 CSN<br>Department of<br>Computing and<br>Information<br>Technology | CSN11 CSN School<br>of Advanced and<br>Applied<br>Technologies | FD501 Grants<br>and Contracts-<br>Federal | *   |
| •••             | Accounting<br>Adjustment                                                 |                            | Move FR<br>PG06314 TO<br>GR13841 per                                                                    |                           | 09/03/2021         | 07/30/2021  | 6004:Purchased<br>Services | Parent Account<br>Set: Services     | 2,100.00 | 0.00   | CC1798 CSN<br>Department of<br>Computing and                              | CSN11 CSN School<br>of Advanced and<br>Applied<br>Technologies | FD501 Grants<br>and Contracts-<br>Federal | •   |
| •               |                                                                          |                            |                                                                                                    |                           |                    |             |                            |                                     |          |        |                                                                           |                                                                |                                           | •   |

It's easier to look at the details in this smaller window if you click on the excel icon in the corner to extract the details to an Excel Spreadsheet.

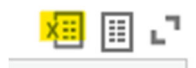

The "Current Budget" column shows the total budget for each line.

The LTD Actuals "Life to Date" column shows how much has been spent in that line so far.

The Remaining Budget column shows how much is remaining for that budget line.

Company College of Southern Nevada Award AWD-08-00000209: CSN - Nevada INBRE - FY24 04/01/2023 (version 0)

FY 2024 - 02 August Period

| 10 items                              |                 |                      |                |                           |             |             |             |                                           |                     |                      |  |
|---------------------------------------|-----------------|----------------------|----------------|---------------------------|-------------|-------------|-------------|-------------------------------------------|---------------------|----------------------|--|
| Ledger Account Summary                | Original Budget | Budget<br>Amendments | Current Budget | Current Period<br>Actuals | LTD Actuals | Obligations | Commitments | Actuals +<br>Obligations +<br>Commitments | Remaining<br>Budget | Percent<br>Remaining |  |
| Direct Expenses                       |                 |                      |                |                           |             |             |             |                                           |                     |                      |  |
| Personnel Expenses                    | \$97,785.00     | 0.00                 | \$97,785.00    | \$28,100.92               | \$57,513.02 | \$0.00      | 0.00        | \$57,513.02                               | \$40,271.98         | 41.18%               |  |
| Professional Salary                   | \$86,337.00     | 0.00                 | \$86,337.00    | \$27,850.26               | \$57,000.00 | \$0.00      | 0.00        | \$57,000.00                               | \$29,337.00         | 33.98%               |  |
| Fringe Benefit Expense                | \$11,448.00     | 0.00                 | \$11,448.00    | \$250.66                  | \$513.02    | \$0.00      | 0.00        | \$513.02                                  | \$10,934.98         | 95.52%               |  |
| Other Direct Expenses                 | \$11,000.00     | 0.00                 | \$11,000.00    | 0.00                      | 0.00        | 0.00        | 0.00        | 0.00                                      | \$11,000.00         | 100.00%              |  |
| Materials and Supplies                | \$10,000.00     | 0.00                 | \$10,000.00    | 0.00                      | 0.00        | 0.00        | 0.00        | 0.00                                      | \$10,000.00         | 100.00%              |  |
| Services                              | \$1,000.00      | 0.00                 | \$1,000.00     | 0.00                      | 0.00        | 0.00        | 0.00        | 0.00                                      | \$1,000.00          | 100.00%              |  |
| Total Direct Expenses                 | \$108,785.00    | 0.00                 | \$108,785.00   | \$28,100.92               | \$57,513.02 | \$0.00      | 0.00        | \$57,513.02                               | \$51,271.98         | 47.13%               |  |
| Facilities and Administration Expense | \$41,882.00     | 0.00                 | \$41,882.00    | \$10,818.86               | \$22,142.52 | 0.00        | 0.00        | \$22,142.52                               | \$19,739.48         | 47.13%               |  |
| Total Direct & Indirect               | \$150,667.00    | 0.00                 | \$150,667.00   | \$38,919.78               | \$79,655.54 | \$0.00      | 0.00        | \$79,655.54                               | \$71,011.46         | 47.13%               |  |

If you are unable to view your budget in Workday, please email Trina Fokas at trina.fokas@csn.edu.